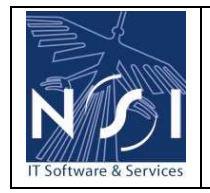

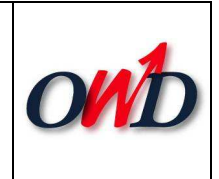

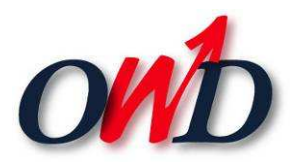

# **Direction de la Protection des Sols**

# Formulaire Dérogation Cheptel Manuel Utilisateur

| IDENTIFICATION     |                                  |          |               |  |
|--------------------|----------------------------------|----------|---------------|--|
| Projet :           | Formulaire Dérogation<br>Cheptel | Auteur : | Michel FRENAY |  |
| Type de document : | Manuel utilisateur               | Version: | 1.0           |  |
| N° réf. :          | MFR/aki/L.08.E.094               |          |               |  |
| Date :             | 10/03/2008                       | Statut:  | Final         |  |

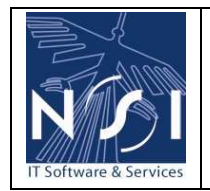

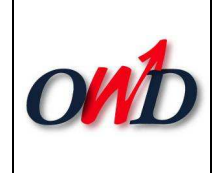

# Table des matières

| 1. |                                          | Introduc                                                                     | tion                              | 1                                    |
|----|------------------------------------------|------------------------------------------------------------------------------|-----------------------------------|--------------------------------------|
| 2. |                                          | Identifica                                                                   | ation                             | 2                                    |
|    | 2.1<br>2                                 | Inscrij<br>.1.1 E                                                            | ption<br>ncodage des informations | 4<br>4                               |
|    | 2.2<br>2                                 | Identi<br>.2.1 D                                                             | fication                          | 7<br>7                               |
|    | 2.3                                      | Récup                                                                        | ération du mot de passe           | 9                                    |
| 3. |                                          | Domplier                                                                     | age du formulaire                 | 0                                    |
|    |                                          | Rempliss                                                                     |                                   |                                      |
|    | 3.1                                      | Créati                                                                       | on d'un formulaire1               | 0                                    |
|    | 3.1<br>3.2<br>3<br>3<br>3<br>3<br>3<br>3 | Créati<br>Encod<br>.2.1 A<br>.2.2 E<br>.2.3 V<br>.2.4 V<br>.2.5 I            | on d'un formulaire                | 0<br>2<br>2<br>3<br>3<br>4<br>4      |
| 4. | 3.1<br>3.2<br>3<br>3<br>3<br>3<br>3      | Créati<br>Encod<br>.2.1 A<br>.2.2 E<br>.2.3 V<br>.2.4 V<br>.2.5 I<br>Soumiss | on d'un formulaire                | 0<br>2<br>2<br>3<br>3<br>4<br>4<br>5 |

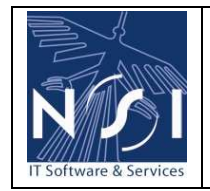

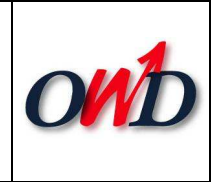

# **1. INTRODUCTION**

*Formulaire de dérogation cheptel : encodage de lignes d'analyse par un agent NITRAWAL pour un agriculteur.* 

En résumé :

- Les déclarants sont des agents NITRAWAL.
- Encodage des lignes pour un agriculteur donné :
  - Indication sur la validité de l'analyse (sera-t-elle automatiquement validée lors de la soumission ?).
- Soumission du formulaire.

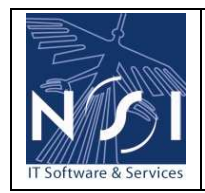

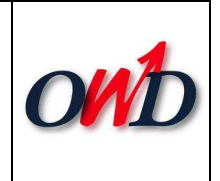

## 2. IDENTIFICATION

L'accès à la page de login se fait via le menu « Partenaires > Formulaires > Formulaire de dérogation cheptel ».

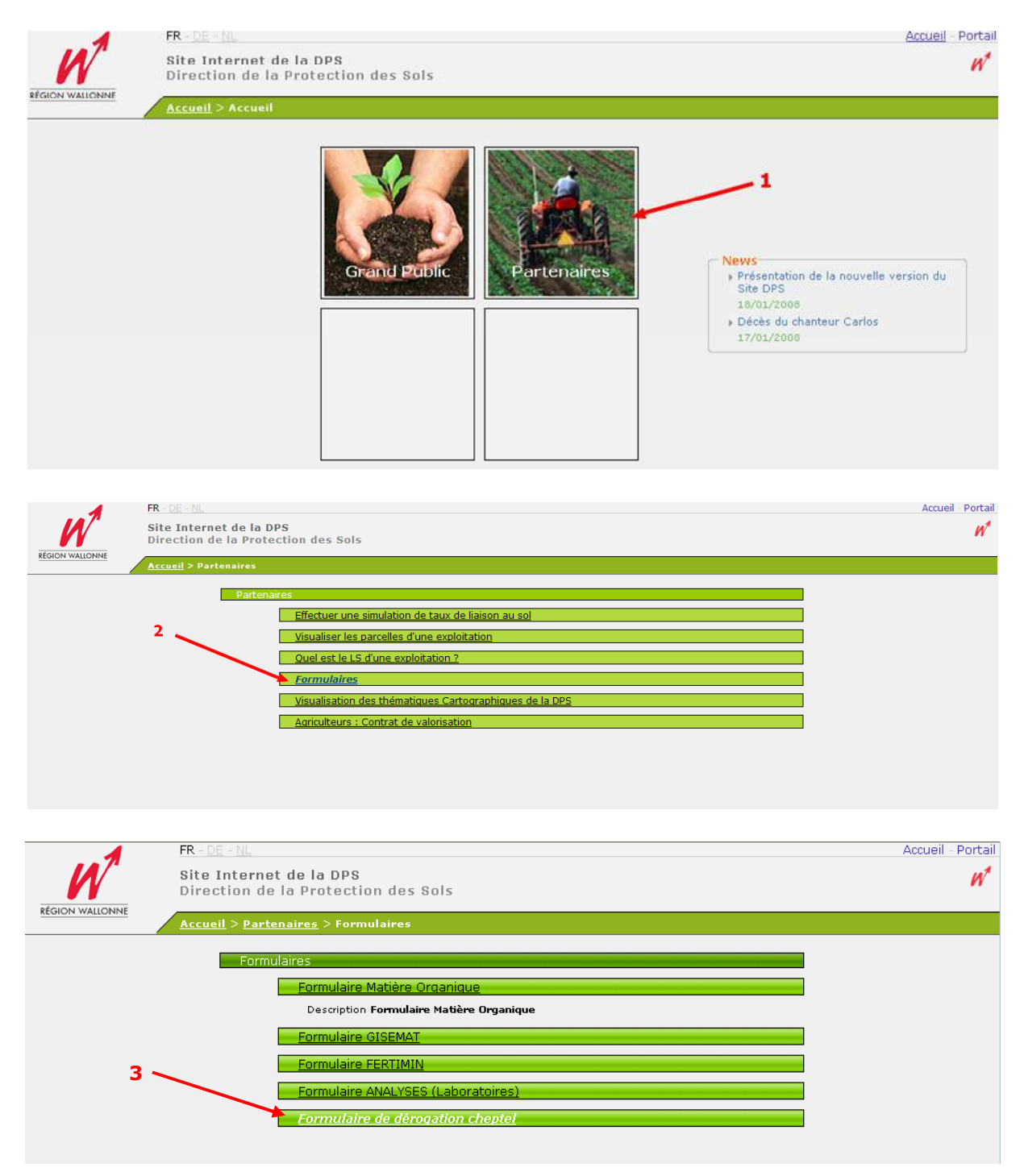

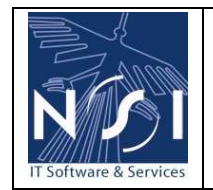

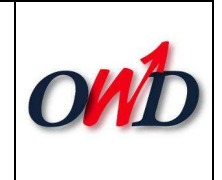

La page de login est divisée en trois paragraphes :

- > Vous avez un login (voir Identification)
- > Vous avez oublié votre mot de passe (Voir Récupération du mot de passe)
- > Vous n'avez pas de login (Voir Inscription)

| Site Internet de la DPS<br>Direction de la Protection des Sols                | Accueil - Portail |
|-------------------------------------------------------------------------------|-------------------|
| <br><u>Accueil</u> > <u>Partenaires</u> > <u>Formulaires</u> > Identification |                   |
| • <u>Vous avez un login</u>                                                   |                   |
| Nom d'utilisateur :<br>Mot de passe :                                         |                   |
| Se connecter                                                                  |                   |
| • Vous avez oublié votre mot de passe                                         |                   |
| Nom d'utilisateur : ok                                                        |                   |
| • <u>Vous n'avez pas de login</u>                                             |                   |
| Page d'inscription.                                                           |                   |
|                                                                               |                   |

La DPS a créé les différents comptes utilisateurs des agents de Nitrawal et leur a communiqué ces informations.

Le passage par le module d'inscription n'est donc nécessaire que si l'agent n'a pas reçu de nom d'utilisateur/mot de passe de la DPS.

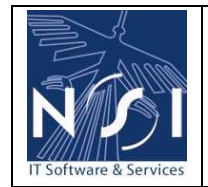

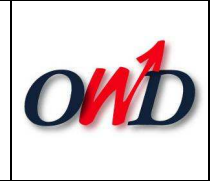

### 2.1 INSCRIPTION

Rappel :

La DPS a créé les différents comptes utilisateurs des agents de Nitrawal et leur a communiqué ces informations.

Le passage par le module d'inscription n'est donc nécessaire que si l'agent n'a pas reçu de nom d'utilisateur/mot de passe de la DPS.

Cliquer sur le lien inscription :

• <u>Vous n'avez pas de login</u> Page d'<u>inscription.</u>

### 2.1.1 Encodage des informations

Le lien précédent ouvre le formulaire d'inscription pour un agent NITRAWAL :

|                 |                                                           |                                              |                                | Accueil - Portail |
|-----------------|-----------------------------------------------------------|----------------------------------------------|--------------------------------|-------------------|
| W               | Site Internet de la DPS<br>Direction de la Protection des | Sols                                         |                                | W1                |
| REGION WALLONNE | Accueil > Partenaires > Formulaires                       | > Inscription                                |                                |                   |
|                 | Vous êtes inscrit en tant que ( Modif                     | fier )<br>NitraWal                           |                                | Ê                 |
|                 | Données d'identification<br>Entête utilisat               | eur : Monsieur 💌 *                           |                                |                   |
|                 | Prén<br>N                                                 | om : Laurent *<br>om : Outang *              |                                |                   |
|                 | Adresse e-n<br>Télépho                                    | nail : laurent.outang@gmail.com              | *                              |                   |
|                 | Lo                                                        | Fax :                                        | * (Login = votre adresse mail) |                   |
|                 | Mot de pa:<br>Confirmez le mot de pa:                     | sse : •••• *                                 |                                |                   |
|                 | Représentant de la société                                |                                              |                                |                   |
|                 | Personne physique / morale :                              | Personne physique 💉 *                        |                                |                   |
|                 | Numéro de BCE :<br>Numéro de TVA :                        | 0450905686 * 送                               |                                |                   |
|                 | Dénomination légale :                                     | NSI TEST                                     | ĸ                              |                   |
|                 | Abréviation :                                             | NSI                                          |                                |                   |
|                 | Forme juridique :                                         | S.A.                                         |                                |                   |
|                 | Code postal :                                             | 4340 *                                       | Localité : Awans *             |                   |
|                 | Rue :<br>Nº :                                             | Rue de Bruxelles                             | *<br>N° Boîte : A              |                   |
|                 |                                                           |                                              |                                | <u>-</u>          |
|                 |                                                           | (*) Champs obligatoires<br>Soumettre Annuler |                                |                   |

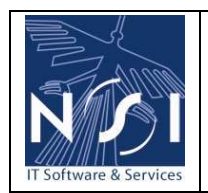

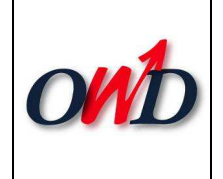

### 2.1.1.1 Informations sur l'utilisateur et la société qu'il représente

### Groupe d'utilisateurs :

Le groupe d'utilisateurs est déterminé puisque l'élément sélectionné avait un groupe utilisateurs par défaut.

### Informations sur l'utilisateur :

Les informations personnelles demandées à l'utilisateur qui s'inscrit sont l'en-tête (Monsieur, Madame), le nom et prénom, l'adresse électronique, le téléphone, le fax, le login et enfin le mot de passe.

*Les règles mises en place sont les suivantes :* 

- Les champs suivis d'un astérisque sont obligatoires ;
- Login doit être équivalent à l'adresse e-mail.

#### Informations sur la société représentée par l'utilisateur :

Les informations sur la société qu'il représente demandées à l'utilisateur qui s'inscrit sont le type de société (personne physique ou morale), le n° BCE, le n° TVA, la dénomination légale, l'abréviation s'il y en a une, la forme juridique (SA, SPRL,...) et l'adresse.

*Les règles mises en place sont les suivantes :* 

- Les champs suivis d'un astérisque sont obligatoires.
- N° BCE :
  - L'obligation d'encoder le n° BCE dépend de la valeur du champ « N° BCE obligatoire ? » liée au groupe d'utilisateurs ;
  - Le n° BCE est validé (10 chiffres, check-digit, on ne tient compte ni des tirets, ni des points);
  - Si le n° BCE est encodé et correct, on vérifie s'il est connu de l'Administration. Si oui, on charge toutes les informations connues présentes à l'écran.
- N° TVA :
  - L'obligation d'encoder le n° TVA dépend de la valeur du champ « N° TVA obligatoire ? » liée au groupe d'utilisateurs ;
  - Le n° TVA est validé s'il s'agit d'un numéro belge (BE + 9 chiffres, check-digit, on ne tient compte ni des tirets, ni des points);
  - Si le n° TVA est encodé et correct, on vérifie s'il est connu de l'Administration (référentiel OWD). Si oui, on charge toutes les informations connues présentes à l'écran.
- Le champ Région ne peut être encodé que si le champ Pays est Belgique. Dans ce cas, il est obligatoire.

Une fois toutes les informations encodées, l'utilisateur soumet son inscription (sauvegarde). Les règles énoncées ci-dessus sont validées. Un message d'erreur apparait si une règle n'est pas respectée (Exemple : Le champ [Nom] est obligatoire, Le mot de passe et sa confirmation ne correspondent pas, ...).

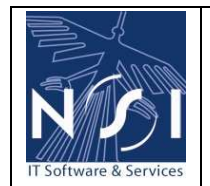

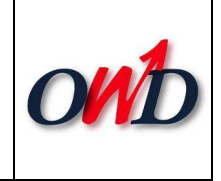

Lorsque les données sont enregistrées, une page prévient qu'un mail a été envoyé à l'utilisateur :

| 4               |                                                                                             | Accueil | - Portail |
|-----------------|---------------------------------------------------------------------------------------------|---------|-----------|
| _W              | Site Internet de la DPS<br>Direction de la Protection des Sols                              |         | ฟ         |
| REGION WALLONNE | <u>Accueil &gt; Partenaires &gt; Formulaires &gt; Inscription : en cours de traitement.</u> |         |           |
|                 | Un mail vient de vous être envoyé.                                                          |         |           |

<u>Mail reçu</u> :

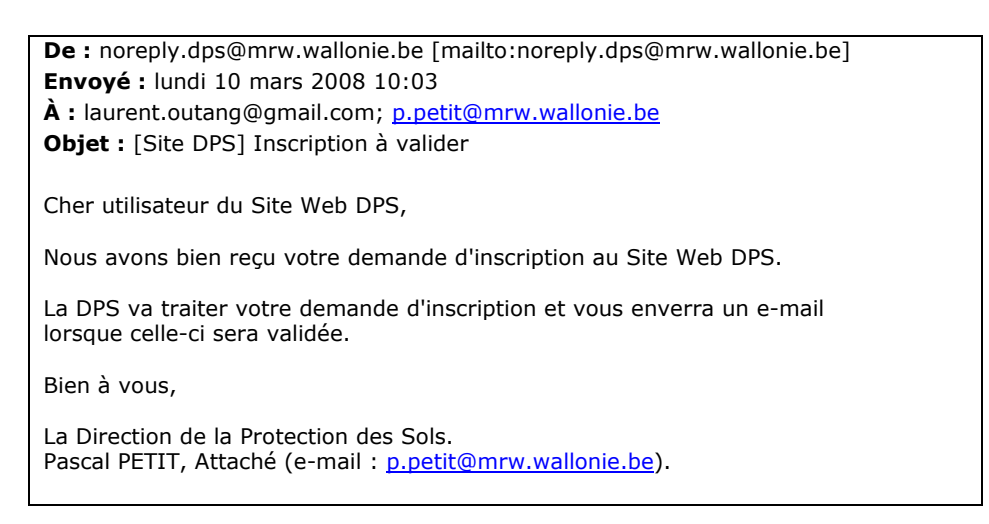

Une fois l'inscription validée par la DPS, un second mail sera envoyé, il contiendra un lien d'activation qui ouvrira une page de confirmation :

| W               | Site Internet de la DPS<br>Direction de la Protection des Sols |                                  | Accueil - Portail |
|-----------------|----------------------------------------------------------------|----------------------------------|-------------------|
| REGION WALLONNE | Accueil > Confirmation de l'inscription                        |                                  |                   |
|                 |                                                                |                                  |                   |
|                 |                                                                |                                  |                   |
|                 |                                                                | Votre inscription est confirmée. |                   |

Le formulaire « Dérogation Cheptel » peut maintenant être complété en se rendant à nouveau sur la page de login (Voir Identification).

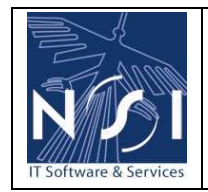

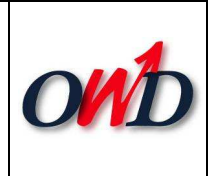

## 2.2 IDENTIFICATION

Encoder le nom d'utilisateur/mot de passe :

| • <u>Vous</u> | avez un login                                |
|---------------|----------------------------------------------|
|               | Nom d'utilisateur : laurent.outang@gmail.com |
|               | Mot de passe : 🚥                             |
|               | Se connecter                                 |

## 2.2.1 Données d'identification

| 4               |                                                                                      |                  | Accueil - Portail        |
|-----------------|--------------------------------------------------------------------------------------|------------------|--------------------------|
| N.              | Site Internet de la DPS                                                              |                  | W                        |
| RÉGION WALLONNE | Direction de la Protection des Sols                                                  | Laure            | ent Outang   Déconnexion |
|                 | <u>Accueil</u> > <u>Partenaires</u> > <u>Formulaires</u> > Visualisation des données | d'identification |                          |
|                 | ✓ Yous êtes inscrit en tant que                                                      |                  | <u>`</u>                 |
|                 | NitraWal                                                                             |                  |                          |
|                 | Dann fan didan Kina Kina                                                             |                  |                          |
|                 | Prénom : Laurent                                                                     |                  |                          |
|                 | Nom : Outang                                                                         |                  |                          |
|                 | Adresse e-mail : laurent.outang@gmail.com                                            |                  | J                        |
|                 | <u>Représentant de la société</u>                                                    |                  | 1                        |
|                 | Numéro de BCE : 0450905686                                                           |                  |                          |
|                 | Denomination legale : NST LEST<br>Pays : Belgique                                    |                  |                          |
|                 | Code postal : 4340                                                                   | Localité : Awans |                          |
|                 | Rue : Rue de Bruxelles                                                               | N°: 174 A        |                          |
|                 |                                                                                      |                  |                          |
|                 |                                                                                      |                  |                          |
|                 |                                                                                      |                  |                          |
|                 | (1) Modifier vos doppées                                                             | (2)              | Accès à l'élément        |
|                 |                                                                                      |                  |                          |
|                 |                                                                                      |                  |                          |
|                 |                                                                                      |                  |                          |

Après s'être identifié, l'utilisateur peut, soit modifier ses données (1), soit accéder à son formulaire (2).

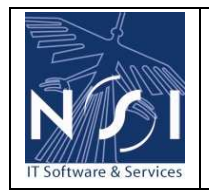

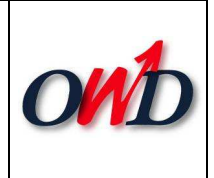

### 2.2.1.1 Modifier vos données

| 4                                                                                                    | Accueil - Portail        |
|----------------------------------------------------------------------------------------------------|--------------------------|
| Site Internet de la DPS                                                                                    | W                        |
| PÉGION WALLONNE                                                                                            | ent Outang   Déconnexion |
| <u>Accueil</u> > <u>Partenaires</u> > <u>Formulaires</u> > <u>Visualisation</u> > Données d'identification |                          |
| Yous êtes inscrit en tant que     Modifier       NitraWal                                                  |                          |
| Données d'identification                                                                                   |                          |
| Entête utilisateur : Monsieur 📉 *                                                                          |                          |
| Prenom : Laurent                                                                                           |                          |
| Adresse e-mail : laurent.outang@gmail.com                                                                  |                          |
| Téléphone :                                                                                                |                          |
| Fax :                                                                                                    |                          |
| Login : laurent.outang@gmail.com                                                                           |                          |
| Mot de passe : 🚥 🧮                                                                                         |                          |
| Confirmez le mot de passe : ***                                                                            |                          |
| Représentant de la société                                                                                 |                          |
| Personne physique / morale : Personne physique 📉 *                                                         |                          |
| Numéro de BCE : 0450905686 * 😭                                                                             | <b>•</b>                 |
| (*) Champs obligatoires                                                                                    |                          |
| Vous représentez d'autres sociétés Terminer Annuler                                                        |                          |
|                                                                                                    |                          |
|                                                                                                    |                          |

Les données d'identification de l'utilisateur ainsi que les données d'identification de la société qu'il représente peuvent être modifiées à tout moment.

L'utilisateur peut également ajouter d'autres sociétés pour lesquelles il serait le représentant.

### 2.2.1.2 Accès à l'élément

Voir Remplissage du formulaire ci-dessous.

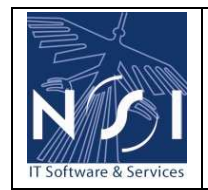

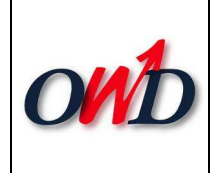

### **2.3 RECUPERATION DU MOT DE PASSE**

Le mot de passe peut être renvoyé par email en cas d'oubli :

| • <u>Vous avez</u>                        | oublié votre mot de passe                                                                      |                                |
|-------------------------------------------|------------------------------------------------------------------------------------------------|--------------------------------|
| Nome                                      |                                                                                                |                                |
| 1                                         |                                                                                                | Accueil - Portail              |
| N N                                       | Site Internet de la DPS<br>Direction de la Protection des Sols                                 | W                              |
| RÉGION WALLONNE                           |                                                                                                |                                |
|                                           | <u>Accueil</u> > <u>Partenaires</u> > <u>Formulaires</u> > Yous avez oublie votre mot de passe |                                |
|                                           | Votre mot de passe vient de vous être envoyé par mail à l'adresse communiquée lors             | de l'inscription.              |
|                                           | Retour à la page d'identification                                                              |                                |
|                                           |                                                                                                |                                |
| "noreply.dps@                             | <b>⊉mrw.wallonie.be</b> " à moi                                                                | 10:48 (il y a 2 minutes)       |
| Cher utilis                               | sateur du Site Web DPS,                                                                        |                                |
| Nous avons<br>au Site Web                 | bien reçu votre demande de rappel des infor<br>o DPS.                                          | rmations de connexion          |
| Les voici,                                | conservez les précieusement :                                                                  |                                |
| Votre code<br>Votre mot d                 | d'accès (ou login) : <u>laurent.outang@gmail.</u><br>le passe : XXX                            | COM                            |
| En cas de p<br>décrivant v                | problème de connexion, contactez-nous via fa<br>votre cas.                                     | ax ou email en                 |
| Pour tout p<br>contactez u<br>formulaire. | problème lié au remplissage d'un formulaire<br>uniquement la personne de contact mentionnée    | particulier,<br>e au niveau du |
| Bien à vous                               | 5,                                                                                             |                                |
| La Directio<br>Pascal PETI                | on de la Protection des Sols.<br>IT, Attaché (e-mail : <u>p.petit@mrw.wallonie.k</u>           | <u>be</u> ).                   |

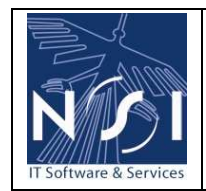

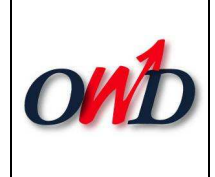

## 3. REMPLISSAGE DU FORMULAIRE

## 3.1 CREATION D'UN FORMULAIRE

1. Nouveau formulaire Dérogation Cheptel

| Valcur(s) non validéc(s) :     Mes formulaires     Année :     2008       Numéro agrilien :     Statut :     [Tous] v     Rechercher                                                                                           |                                          | Site Internet de la DPS<br>Direction de la Protect<br><u>Accueil &gt; Partenaires</u> > For | }<br>:ion des Sols<br><u>mulaires</u> > Vos formulaires                | Laurent Ou                                      | tang   Données d'identific      | Accueil - Portail |
|----------------------------------------------------------------------------------------------------|------------------------------------------|---------------------------------------------------------------------------------------------|------------------------------------------------------------------------|-------------------------------------------------|---------------------------------|-------------------|
|                                                                                                    | Valcur(s) non valio<br>Numéro agrilien : | łćc(:) :                                                                                    | <u>Formulaires :</u><br>Statut :                                       | Wes formulaires 🛛 🕥<br>Tous) 💌                  | <u>Année :</u> 2008             | Rechercher        |
| Sél. <u>Date de création</u> <u>Année</u> <u>Type de formulaire</u> <u>Numéro aqrilien</u> <u>N° de formulaire</u> <u>Date d'échéance</u> <u>Valeur(s) non validée(s)</u> <u>Statut</u> <u>Date de soumission</u> <u>Aqent</u> | Sél. Date de créat                       | tion Année Type de formulaire Numé                                                          | <u>éro agrilien</u> <u>N° de formulaire</u> D<br>Nouveau formulaire Dé | vate d'échéance Valeur(s) n<br>rogation Cheptel | on validée(s) Statut Date de so | umission Agent    |

Cliquer sur le bouton « **Nouveau formulaire Dérogation Cheptel** » pour créer un nouveau formulaire.

2. Sélection du numéro agrilien :

|                 | a namero agrineri i                                                            |                                                                                    |
|-----------------|--------------------------------------------------------------------------------|------------------------------------------------------------------------------------|
| W               | Site Internet de la DPS<br>Direction de la Protection des Sols                 | Accueil - Portail <i>N</i> Laurent Outang L Doppées d'identification L Décoppezion |
| RÉGION WALLONNE |                                                                                | Edulone outding   bonnees a laboraneadan   beconnexten                             |
|                 | <u>Accueil</u> > <u>Partenaires</u> > <u>Formulaires</u> > <u>Vos formulai</u> | res > Sélection du n° agrilien                                                     |
|                 | N° agrilien :<br>← Données de l'exploitation                                   | *                                                                                  |
|                 | Enseigne :                                                                     |                                                                                    |
|                 | Rue :                                                                          |                                                                                    |
|                 | Code postal :                                                                  |                                                                                    |
|                 | Localité :                                                                     |                                                                                    |
|                 | Date d'inactivité :                                                            |                                                                                    |
|                 | (*) Champs oblig<br>Ok Annuk                                                   | atoires<br>er                                                                      |

L'encodage du n° agrilien est libre mais doit correspondre à un numéro existant ou peut s'effectuer par une page recherche à l'aide du bouton ... :

| oftware & Services                                                                                                    |                                                                                                    | Formulaire Dérogatio<br>Manuel utilisat                                                                                                    | ont                                                                                                    |                                                                                                    |  |
|----------------------------------------------------------------------------------------------------|----------------------------------------------------------------------------------------------------|----------------------------------------------------------------------------------------------------|----------------------------------------------------------------------------------------------------|----------------------------------------------------------------------------------------------------|--|
|                                                                                                    | Site Internet de<br>Direction de la I<br><u>Accueil</u> > <u>Partenair</u>                                                                                                    | e la DPS<br>Protection des Sols<br>r <u>es &gt; Formulaires</u> > <u>Vos formulaires</u> > <u>Sé</u>                                                                                                    | Laurent Outang   Données d'identifi<br>l <u>ection du n° agrilien</u> > Destinataires                                                                                                    | Accueil - Por                                                                                                    |  |
|                                                                                                    |                                                                                                    |                                                                                                    |                                                                                                    |                                                                                                    |  |
| N° agrilien :<br>Enseigne :<br><u>Code postal :</u> 4                                                                                                    | 1680                                                                                                    | Rue :<br>Localité :                                                                                                    |                                                                                                    | Rechercher                                                                                                    |  |
| N° agrilien :<br>Enseigne :<br><u>Code postal :</u><br>Sél. <u>N° agrili</u>                                                                                                    | 1680                                                                                                    | Enseigne                                                                                                    | Adresse                                                                                                    | Rechercher                                                                                                    |  |
| N° agrilien :<br>Enseigne :<br><u>Code postal :</u><br><u>Sél. N° agrili</u><br><u>Sél. 000104494</u>                                                                                                    | ien <u>№ TVA</u><br>1-25 BE604102241<br>3-34 BE752395346                                                                                                    | Enseigne<br>DEUSE MICHEL ET VINCENT GR                                                                                                    | Adresse<br>RUE COCHENE 135 - 4680 HERMEE<br>RUE DI ROI ALBERT 331 - 4680 OUDEVE                                                                                                    | Rechercher                                                                                                    |  |
| N° agrilien :           Enseigne : <u>Code postal :</u> <u>Sél. N° agrili</u> <u>C.</u> 000104594 <u>C.</u> 000117598 <u>C.</u> <u>C.</u> <u>000131693</u>                                                                                                    | i680<br>ien № TVA<br>i-25 BE604102241<br>3-34 BE752395346<br>3-70 BE862580881                                                                                                    | Enseigne<br>DEUSE MICHEL ET VINCENT GR<br>ELAERTS FRANCOISE<br>FLORAPLANT SA                                                                                                    | Adresse<br>RUE COCHENE 135 - 4680 HERMEE<br>RUE DU ROI ALBERT 331 - 4680 OUPEYE<br>RUE DU ROI ALBERT 158 - 4660 OUPEYE                                                                                                    | Code postal           4680         4680                                                                                                    |  |
| N° agrilien :           Enseigne :           Code postal :           Sél.         N° agrili           Enseigne :         Code postal :           Sél.         N° agrili           Enseigne :         Code postal :           Sél.         N° agrili           Enseigne :         Code postal :           Sél.         N° agrili           Enseigne :         Code postal :           Sél.         N° agrili           Enseigne :         Code postal :           Sél.         N° agrili           Enseigne :         Code postal :           Sél.         N° agrili           Enseigne :         Code postal :           Enseigne :         Code postal :         Code postal :           Enseigne :         Code postal :         Code postal :           Enseigne :         Code postal :         Code postal :           Enseigne :         Code postal :         Code postal :           Enseigne :         Code postal :         Code postal :           Enseigne :         Code postal :         Code postal :           Enseigne :         Code postal :         Code postal :           Enseigne :         Code postal :         Code postal : | i680<br>ien <u>№ TVA</u><br>i-25 BE604102241<br>3-34 BE752395346<br>9-70 BE862680881<br>0-10 BE75710774                                                                                                    | Enseigne<br>Enseigne<br>DEUSE MICHEL ET VINCENT GR<br>ELAERTS FRANCOISE<br>FLORAPLANT SA<br>MORAY MARIE-CLAIRE                                                                                                    | Adresse<br>RUE COCHENE 135 - 4680 HERMEE<br>RUE DU ROI ALBERT 331 - 4680 OUPEYE<br>RUE DU ROI ALBERT 158 - 4680 OUPEYE<br>RUE HENRI GERARD 27 - 4680 OUPEYE                                                                                                    | Code postal           4680           4680           4680           4680                                                                                                    |  |
| N° agrilien :         Enseigne :           Code postal :         C           Sél.         N° agrili           C         000104494           C         000117598           C         000131699           C         062048000           C         062048000                                                                                                    | Image: Non-TVA           ien         Non-TVA           i-25         BE604102241           i-3-34         BE752395346           i-70         BE802680881           i-10         BE757107764           i+14         BE604542701                                                                                                    | Enseigne<br>Enseigne<br>DEUSE MICHEL ET VINCENT GR<br>ELAERTS FRANCOISE<br>FLORAPLANT SA<br>MORAY MARIE-CLAIRE<br>LERUTH JEANJO-WERA MARIE-LAURE EP.                                                                                                    | Adresse<br>RUE COCHENE 135 - 4680 HERMEE<br>RUE DU ROI ALBERT 331 - 4680 OUPEYE<br>RUE DU ROI ALBERT 158 - 4680 OUPEYE<br>RUE HENRI GERARD 27 - 4680 OUPEYE<br>RUE HENRI GERARD 27 - 4680 HERMEE                                                                                                    | Code postal           4680           4680           4680           4680           4680                                                                                                    |  |
| N° agrilien :           Enseigne :           Code postal :           Sél.         N° agrili           Sél.         N° agrili           Sél.         N° agrili           Sél.         00104494           Ch_         0001017598           Gh_         0020131693           Ch_         062048000           Ch_         062050024                                                                                                    | N° TVA           4-25         BE604102241           8-34         BE752395346           9-70         BE862680881           0-10         BE757107764           +14         BE604542701           4-74         BE757319580                                                                                                    | Enseigne<br>Enseigne<br>DEUSE MICHEL ET VINCENT GR<br>ELAERTS FRANCOISE<br>FLORAPLANT SA<br>MORAY MARIE-CLAIRE<br>LERUTH JEANJO-WERA MARIE-LAURE EP.<br>LERUTH JEOFFREY                                                                                                    | Adresse<br>RUE COCHENE 135 - 4680 HERMEE<br>RUE DU ROI ALBERT 331 - 4680 OUPEYE<br>RUE DU ROI ALBERT 158 - 4680 OUPEYE<br>RUE HENRI GERARD 27 - 4680 OUPEYE<br>RUE DE MILMORT 21 - 4680 HERMEE<br>RUE DE MILMORT 21 - 4680 HERMEE                                                                                                    | Code postal           4680           4680           4680           4680           4680           4680           4680           4680                                                                                                    |  |
| N° agrilien :           Enseigne :           Code postal :         2           Sél.         N° agrili           Sél.         N° agrili           Sél.         N° agrili           Sél.         N° agrili           Sél.         N° agrili           Sél.         N° agrili           Sél.         N° agrili           Sél.         N° agrili           Sél.         00104494           Sél.         00117598           G.         0020480004           S         062050024           So         062077004                                                                                                    | N° TVA           International         N° TVA           International         BE504102241           International         BE752395346           International         BE752395346           International         BE7573107764           International         BE757319550           International         BE757319550           International         BE6045942701           International         BE757319550 | Enseigne<br>Enseigne<br>DEUSE MICHEL ET VINCENT GR<br>ELAERTS FRANCOISE<br>FLORAPLANT SA<br>MORAY MARIE-CLAIRE<br>LERUTH JEANJO-WERA MARIE-LAURE EP.<br>LERUTH GEOFFREY<br>SPEETJENS JEAN                                                                                         | Adresse<br>RUE COCHENE 135 - 4680 HERMEE<br>RUE DU ROI ALBERT 331 - 4680 OUPEYE<br>RUE DU ROI ALBERT 158 - 4680 OUPEYE<br>RUE HENRI GERARD 27 - 4680 OUPEYE<br>RUE DE MILMORT 21 - 4680 HERMEE<br>RUE DE MILMORT 21 - 4680 HERMEE<br>RUE VISE VOIE 16 - 4680 HERMEE                                                                                                    | Code postal           4680           4680           4680           4680           4680           4680           4680           4680           4680           4680                                                                                                    |  |
| N° agrilien :           Enseigne :           Code postal :         C           Sél.         N° agrili           G.         000104494           G.         000117596           G.         000131695           G.         0620480004           G.         062077004           G.         062077004           G.         1620480001                                                                                                    | Image: Non-TVA           Non-TVA           1-25         BE604102241           3-34         BE752395346           9-70         BE862680881           0-10         BE757107764           4-14         BE604542701           4-14         BE604542701           4-14         BE604542701           4-11         BE604094620           1-11         BE577094601                                                     | Enseigne<br>Enseigne<br>DEUSE MICHEL ET VINCENT GR<br>ELAERTS FRANCOISE<br>FLORAPLANT SA<br>MORAY MARIE-CLAIRE<br>LERUTH JEANJO-WERA MARIE-LAURE EP.<br>LERUTH JEOFFREY<br>SPEETJENS JEAN<br>PIRET GEOFRES                                                                        | Adresse<br>RUE COCHENE 135 - 4680 HERMEE<br>RUE DU ROI ALBERT 331 - 4680 OUPEYE<br>RUE DU ROI ALBERT 158 - 4680 OUPEYE<br>RUE HENRI GERARD 27 - 4680 OUPEYE<br>RUE DE MILMORT 21 - 4680 HERMEE<br>RUE DE MILMORT 21 - 4680 HERMEE<br>RUE VISE VOIE 16 - 4680 HERMEE                                                                                                    | Code postal           4680           4680           4680           4680           4680           4680           4680           4680           4680           4680           4680           4680           4680                                                                                                    |  |
| N° agrilien :           Enseigne :           Code postal :         2           Sél.         N° agrili           E_         000104494           C_         000117598           C_         000131699           C_         062048000           C_         062048004           C_         062077004           C_         162048001           C_         162048001                                                                                                    | N° TVA           1-25         BE604102241           3-34         BE752395346           9-70         BE862680881           0-10         BE757107764           4-14         BE604542701           4-14         BE604542701           4-14         BE604542701           4-11         BE604094620           4-11         BE757094601           2-93         BE757257224                                            | Enseigne<br>Enseigne<br>DEUSE MICHEL ET VINCENT GR<br>ELAERTS FRANCOISE<br>FLORAPLANT SA<br>MORAY MARIE-CLAIRE<br>LERUTH JEANJO-WERA MARIE-LAURE EP.<br>LERUTH JEOFFREY<br>SPEETJENS JEAN<br>PIRET GEORGES<br>CLOES ANDRE                                                         | Adresse<br>RUE COCHENE 135 - 4680 HERMEE<br>RUE DU ROI ALBERT 331 - 4680 OUPEYE<br>RUE DU ROI ALBERT 158 - 4680 OUPEYE<br>RUE DU ROI ALBERT 158 - 4680 OUPEYE<br>RUE DE MILMORT 21 - 4680 HERMEE<br>RUE DE MILMORT 21 - 4680 HERMEE<br>RUE VISE VOIE 16 - 4680 HERMEE<br>RUE VISE VOIE 16 - 4680 HERMEE<br>RUE DU VIEUX MAYEUR 4 - 4680 HERMEE                                                                                                    | Code postal           4680           4680           4680           4680           4680           4680           4680           4680           4680           4680           4680           4680           4680           4680                                                                                                    |  |
| N° ogrilien :           Enseigne :           Code postal :         Code postal :           Sól.         N° agrili           C                                                                                                    | Nº TVA           1-25         BE604102241           3-34         BE752395346           9-70         BE862680881           0-10         BE757107764           4-14         BE604542701           4-94         BE757319580           1-94         BE757094601           8E757094601         BE757257224           8E757283750         BE757283750                                                                 | Enseigne<br>Enseigne<br>DEUSE MICHEL ET VINCENT GR<br>ELAERTS FRANCOISE<br>FLORAPLANT SA<br>MORAY MARIE-CLAIRE<br>LERUTH JEANJO-WERA MARIE-LAURE EP.<br>LERUTH GEOFFREY<br>SPEETJENS JEAN<br>PIRET GEOFGES<br>CLOES ANDRE<br>LOLY MARC                                            | Adresse<br>RUE COCHENE 135 - 4680 HERMEE<br>RUE DU ROI ALBERT 331 - 4680 OUPEYE<br>RUE DU ROI ALBERT 158 - 4680 OUPEYE<br>RUE HENRI GERARD 27 - 4680 OUPEYE<br>RUE DE MILMORT 21 - 4680 HERMEE<br>RUE VISE VOIE 16 - 4680 HERMEE<br>RUE VISE VOIE 16 - 4680 HERMEE<br>RUE DU VIEUX MAYEUR 4 - 4680 HERMEE<br>RUE DU VIEUX MAYEUR 4 - 4680 HERMEE                                                                                                    | Code postal           4680           4680           4680           4680           4680           4680           4680           4680           4680           4680           4680           4680           4680           4680           4680           4680           4680           4680           4680                                              |  |
| N° ogrilien :           Enseigne :           Code postal :         Code postal :           Sél.         N° agrili           G.         00010494           G.         000131695           G.         062048000           G.         062048000           G.         062048000           G.         062048000           G.         062048000           G.         162048001           G.         162048002           G.         162048003           G.         162048003           G.         162048003           G.         162048015                                                                                                    | Nº TVA           1680           1-25         BE604102241           3-34         BE752395346           9-70         BE862680881           0-10         BE757107764           4-14         BE604542701           4-94         BE757319580           1-92         BE757094601           2-93         BE757257224           8-94         BE757283750           5-09         BE604103429                             | Enseigne<br>Enseigne<br>DEUSE MICHEL ET VINCENT GR<br>ELAERTS FRANCOISE<br>FLORAPLANT SA<br>MORAY MARIE-CLAIRE<br>LERUTH JEANJO-WERA MARIE-LAURE EP.<br>LERUTH GEOFFREY<br>SPEETJENS JEAN<br>PIRET GEOFGES<br>CLOES ANDRE<br>LOLY MARC<br>LOLY HENRY ET PHILIPPE                  | Adresse<br>RUE COCHENE 135 - 4680 HERMEE<br>RUE DU ROI ALBERT 331 - 4680 OUPEYE<br>RUE DU ROI ALBERT 158 - 4680 OUPEYE<br>RUE HENRI GERARD 27 - 4680 OUPEYE<br>RUE DE MILMORT 21 - 4680 HERMEE<br>RUE VISE VOIE 16 - 4680 HERMEE<br>RUE VISE VOIE 16 - 4680 HERMEE<br>RUE DU VIEUX MAYEUR 4 - 4680 HERMEE<br>RUE DU VIEUX MAYEUR 4 - 4680 HERMEE<br>RUE DE FEXHE 1 - 4680 HERMEE<br>RUE GRAND AAZ 36 - 4680 HERMEE                                      | Code postal           4680           4680           4680           4680           4680           4680           4680           4680           4680           4680           4680           4680           4680           4680           4680           4680           4680                                                                            |  |
| N° ogrilien :           Enseigne :           Code postal :         Code postal :           Sél.         N° agrili           G.         000104494           G.         000117596           G.         000113699           G.         062048000           G.         062048004           G.         06207004           G.         162048001           G.         162048002           G.         162048003           G.         162048003           G.         162048003           G.         162048003           G.         162048003           G.         162048003           G.         162048004                                                                                                    | Nº TVA           4-25         BE604102241           3-34         BE752395346           9-70         BE862680881           9-710         BE757107764           4-14         BE604542701           4-94         BE757319580           4-11         BE604094620           9-92         BE7572094601           9-93         BE75725224           8-94         BE757283750           8-604103429         BE757280483 | Enseigne<br>Enseigne<br>DEUSE MICHEL ET VINCENT GR<br>ELAERTS FRANCOISE<br>FLORAPLANT SA<br>MORAY MARIE-CLAIRE<br>LERUTH JEANJO-WERA MARIE-LAURE EP.<br>LERUTH GEOFFREY<br>SPEETJENS JEAN<br>PIRET GEOFRES<br>CLOES ANDRE<br>LOLY MARC<br>LOLY HENRY ET PHILIPPE<br>GHAYE ETIENNE | Adresse RUE COCHENE 135 - 4680 HERMEE RUE DU ROI ALBERT 331 - 4680 OUPEYE RUE DU ROI ALBERT 158 - 4680 OUPEYE RUE DU ROI ALBERT 158 - 4680 OUPEYE RUE DE MILMORT 21 - 4680 HERMEE RUE VISE VOIE 16 - 4680 HERMEE RUE VISE VOIE 16 - 4680 HERMEE RUE DU VIEUX MAYEUR 4 - 4680 HERMEE RUE DU VIEUX MAYEUR 4 - 4680 HERMEE RUE DE FEXHE 1 - 4680 HERMEE RUE GRAND AAZ 36 - 4680 HERMEE RUE GRAND AAZ 36 - 4680 HERMEE RUE DEVANT LA VILLE 25 - 4680 HERMEE | Code postal           4680           4680           4680           4680           4680           4680           4680           4680           4680           4680           4680           4680           4680           4680           4680           4680           4680           4680           4680           4680           4680           4680 |  |

Page de recherche d'un agriculteur

La partie supérieure de cette page contient 6 critères permettant d'effectuer une recherche par **N° agrilien**, **N° de TVA**, **Enseigne**, **Rue**, **Code Postal** et **Localité**.

Les critères **Enseigne** et **Rue** agissent en tant que filtre « **contenant** » le texte encodé. Les autres critères agissent en tant que filtre « **commençant par** » le texte encodé. Cliquer sur le bouton «**Rechercher**» pour filtrer la liste des agriculteurs selon les critères encodés.

Cliquer sur l'icône 🕒 pour sélectionner un agriculteur.

Lorsqu'une sélection est effectuée, les informations de l'agriculteur sont affichées sur la page de création d'un nouveau formulaire :

| 4               |                                                                               | Accueil - Portail                                            |
|-----------------|-------------------------------------------------------------------------------|--------------------------------------------------------------|
| W               | Site Internet de la DPS<br>Direction de la Protection des Sols                | N<br>Laurent Outang   Données d'identification   Déconnexion |
| RÉGION WALLONNE | <u>Accueil &gt; Partenaires &gt; Formulaires &gt; Vos formulaires &gt; Sõ</u> | ilection du n° agrilien                                      |
|                 |                                                                               |                                                              |
|                 |                                                                               |                                                              |
|                 |                                                                               |                                                              |
|                 | N° agrilien : <mark>062077004</mark>                                          | 11 * 🛄                                                       |
|                 |                                                                               |                                                              |
|                 | Données de l'exploitation                                                     |                                                              |
|                 | Enseigne : SPEETJEN                                                           | S JEAN                                                       |
|                 | Rue : RUE VISE                                                                | VOIE 16                                                      |
|                 | Code postal : 4680                                                            |                                                              |
|                 | Localité : OUPEYE                                                             |                                                              |
|                 | Date d'inactivité :                                                           |                                                              |
|                 | (*) Champs obligatoi<br>Ok Annuler                                            | res                                                          |

La création du formulaire s'effectue via le bouton « **OK** ».

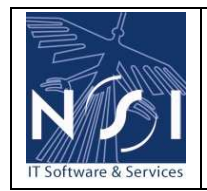

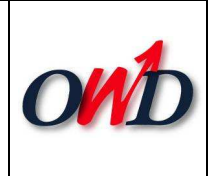

### 3.2 ENCODAGE DU FORMULAIRE

| -               |                                                                                                    |                                   |                                    |                                 |                              | Accueil - Portail   |
|-----------------|----------------------------------------------------------------------------------------------------|-----------------------------------|------------------------------------|---------------------------------|------------------------------|---------------------|
| N.              | Site Internet                                                                                                    | de la DPS                         | s Pols                             |                                 |                              | W                   |
| RÉGION WALLONNE | Direction de la                                                                                                    | a protection de                   | \$ 5015                            | Laurent Outan                   | g   Données d'identific      | ation   Déconnexion |
|                 | <u>Accueil</u> > <u>Parten</u>                                                                                                    | <u>aires</u> > <u>Formulaires</u> | <u>s &gt; Vos formulaires</u> > Dé | rogation cheptel                |                              |                     |
| N° agrilie      | Site Internet de la DPS<br>Direction de la Protection d<br>Accueil > Partenaires > Formulair<br>N° agrilien : 062077004-11<br>Type d'animaux Valeur de base Valeur dérogation | No                                | m : SPEETJENS JEAN                 |                                 |                              |                     |
| Type d'anima    | ux 🛛 Valeur de base                                                                                                    | Valeur dérogation                 | N° de rapport Nitrawal             | Date de début de validité       | Date de fin de validité      | Validé ? 👸          |
|                 |                                                                                                    |                                   |                                    |                                 |                              |                     |
|                 |                                                                                                    |                                   |                                    |                                 |                              |                     |
|                 |                                                                                                    |                                   |                                    |                                 |                              |                     |
|                 |                                                                                                    |                                   |                                    |                                 |                              |                     |
|                 |                                                                                                    |                                   |                                    |                                 |                              |                     |
|                 |                                                                                                    |                                   |                                    |                                 |                              |                     |
|                 |                                                                                                    |                                   |                                    |                                 |                              |                     |
|                 |                                                                                                    |                                   |                                    |                                 |                              |                     |
|                 |                                                                                                    |                                   |                                    |                                 |                              |                     |
|                 |                                                                                                    |                                   |                                    |                                 |                              |                     |
|                 |                                                                                                    |                                   |                                    |                                 |                              |                     |
|                 |                                                                                                    |                                   |                                    |                                 |                              |                     |
|                 |                                                                                                    |                                   |                                    |                                 |                              |                     |
| Ajout d'un      | e nouvelle dérogatio<br>Type d'animaux                                                                                                    | n<br>Valeur de                    | base Valeur dérogation N° o        | le rapport Nitrawal Date de déb | ut de validité Date de fin d | e validité          |
|                 |                                                                                                    | ~                                 |                                    |                                 |                              |                     |
|                 |                                                                                                    |                                   | Sauver                             | Sc                              | umettre Impri <u>mer</u>     | Retour              |
|                 |                                                                                                    |                                   |                                    |                                 |                              |                     |

### 3.2.1 Ajout d'une ligne d'analyse

L'ajout d'une ligne d'analyse se fait dans la zone de footer prévue à cet effet :

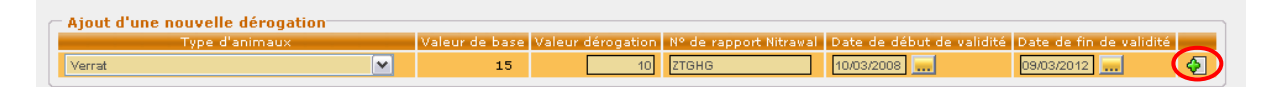

Le choix d'un type d'animal (liste de valeurs) détermine la valeur de base.

Ensuite, il faut encoder les données suivantes :

- valeur dérogation ;
- N° de rapport Nitrawal ;

La date de fin de validité est calculée automatiquement sur base d'un paramètre (= date de début + X année(s) – 1 jour).

Actuellement, X vaut 4 ans.

Elle peut cependant être modifiée.

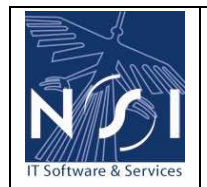

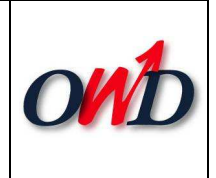

## **3.2.2 Edition des lignes d'analyse**

|                  | Site Internet<br>Direction de<br><u>Accueil</u> > <u>Parte</u> | : de la DP:<br>la Protect<br>naires > For | S<br>tion des Sol<br>mulaires > Yo | Accueil<br>Laurent Outang   Données d'identification   Déco<br>tion cheptel |                               |                        |                  |          |  |
|------------------|----------------------------------------------------------------|-------------------------------------------|------------------------------------|-----------------------------------------------------------------------------|-------------------------------|------------------------|------------------|----------|--|
| N° agrilier      | 062077004-11                                                   |                                           |                                    | Nom                                                                         | : SPEETJENS JEAN              |                        |                  |          |  |
| Туре             | d'animaux                                                      | Valeur de<br>base                         | Valeur<br>dérogation               | N° de rapport Nitrawa                                                       | Date de début de<br>validité  | Date de fin de validit | té Validé ?      | <b>i</b> |  |
| Lapin mère       |                                                                | 3.60                                      | 3                                  | ETTHGJI                                                                     | 17/03/2008                    | 16/03/2016             | N                | ×        |  |
| Taurillon de 6 à | 12 mois                                                        | 28.00                                     | 10                                 | ZERTG                                                                       | 10/03/2008                    | 09/03/2012             | N                | ×        |  |
| Verrat           |                                                                | 15.00                                     | 10                                 | ZTGHG                                                                       | 10/03/2008                    | 09/03/2012             | ОК               | ×        |  |
| Ajout d'une      | nouvelle dérogatio<br>Type d'animaux                           | on<br>V                                   | Valeur de ba                       | ise Valeur dérogation N°                                                    | de rapport Nitrawal Date de e | début de validité Date | de fin de validi | té 💽     |  |
|                  |                                                                |                                           |                                    | Sauver                                                                      |                               | Soumettre In           | nprimer          | Retour   |  |

Les champs **Valeur dérogation**, **N° de rapport Nitrawal**, **Date de début** et **de fin de validité** de chaque ligne de dérogation encodée peuvent être modifiés . Une ligne dérogation peut également être supprimée (X).

Lorsqu'une analyse est modifiée, le bouton « Sauver » est activé.

Sauver - Sauver

Il permet de sauvegarder les changements effectués.

Le bouton « **Retour** » ramène à l'écran listant les différents formulaires de dérogation cheptel.

### 3.2.3 Validité des lignes d'analyse

Pour être utilisée, une ligne de dérogation devra être validée. Une dérogation, qui est inférieure à un pourcentage maximum de réduction (paramètre, actuellement **40** %) et dont la durée est inférieure à une durée déterminée par la DPS (paramètre, actuellement **4** ans), sera automatiquement validée.

Si la dérogation ne correspond pas à ces critères, elle sera vérifiée par un agent de l'administration qui statuera sur sa validité ou non.

Une ligne d'analyse non validée est signalée par un code couleur **rouge**. Les lignes d'analyse automatiquement validées sont signalées par un code couleur **bleu**.

#### Remarque :

Pour une exploitation agricole et un type animal, quand une nouvelle dérogation est soumise alors qu'une ancienne dérogation est toujours en cours, l'ancienne dérogation est remplacée à partir de la date de début de validité de la nouvelle.

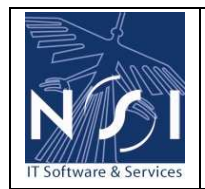

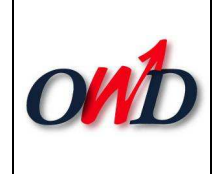

## 3.2.4 Visualisation/édition d'un formulaire

| 4                     |                                       |                                     |                 |                 |                        |                          |                     | Accueil       | - Portail |
|-----------------------|---------------------------------------|-------------------------------------|-----------------|-----------------|------------------------|--------------------------|---------------------|---------------|-----------|
| IN'                   | Site Internet de la                   | DPS                                 |                 |                 |                        |                          |                     |               | Ŵ         |
|                       | Direction de la Prot                  | ection des Sols                     |                 |                 | Mic                    | chel Frenay              | Données d'identific | ation   Décor | nnexion   |
| REGION WALLONNE       | <u>Accueil</u> > <u>Partenaires</u> > | <u>Formulaires</u> > Vos f          | formulaires     |                 |                        |                          |                     |               |           |
|                       |                                       |                                     |                 |                 |                        |                          |                     |               |           |
| Valeur(s) non validée | (c) · Non Y                           |                                     | Formulaines     | Mes formulaires |                        | 4.                       | mée : 2008          |               |           |
| Numéro agrilien :     | 062077004-11                          |                                     | Statut :        | En cours        |                        | <u></u>                  |                     | Recherch      | er        |
|                       |                                       |                                     |                 | . <u></u>       |                        |                          |                     |               |           |
| Sél. Date de créatio  | n Année <u>Type de formulai</u>       | e <u>Numéro agrilien</u> <u>N</u> ª | ° de formulaire | Date d'échéance | <u>Valeur(s) non v</u> | validée(s) <u>Statut</u> | Date de soumission  | Agent         | 1         |
| → 12/02/2008          | 2008 Dérogation chepte                | l 062077004-11                      | 57              |                 |                        | En cours                 |                     | Michel Frenay | ×         |
|                       |                                       |                                     |                 |                 |                        |                          |                     |               |           |

Sur la page « Vos formulaires », l'agent a la possibilité d'ouvrir un formulaire précédemment encodé.

Cliquer sur l'icône 🕮 pour sélectionner un formulaire et l'ouvrir dans l'état de sa dernière sauvegarde.

Si le formulaire sélectionné a été soumis, il sera ouvert en mode visualisation sinon l'agent pourra modifier les lignes de dérogation existantes ou en ajouter.

### 3.2.5 Impression du formulaire

Le déclarant pourra imprimer sa dérogation.

Il lui sera présenté un rapport listant les lignes d'analyses.

L'impression s'effectue en cliquant sur le bouton « **Imprimer** » situé dans la zone de boutons du formulaire.

| C | Ajout d'une nouvelle dérogation |                |                   |                        |                           |                        |         |
|---|---------------------------------|----------------|-------------------|------------------------|---------------------------|------------------------|---------|
|   | Type d'animaux                  | Valeur de base | Valeur dérogation | Nº de rapport Nitrawal | Date de début de validité | Date de fin de validit | ié 👘    |
|   |                                 |                |                   |                        |                           |                        | <b></b> |
| 0 |                                 |                | Sauver            |                        | Soumettre                 | Imprimer               | Retour  |

| <b>e</b> h                      | ttp://pc305:8100/SiteDPS/G  | estAction - Microso    | ft Internet Explorer  |                      |                                       |           | 2        |
|---------------------------------|-----------------------------|------------------------|-----------------------|----------------------|---------------------------------------|-----------|----------|
|                                 | Enregistrer une copie 🚊   🤮 | 👔 🚷 🕅 🕅 Sé             | ectionner 📷 🛛 🔍 - 📜 ⊡ | Θ 88% 🔹 🛞            | · · · · · · · · · · · · · · · · · · · | Adobe Rea | ader 7.0 |
| Pages                           | Dérogation cheptel          |                        |                       |                      |                                       | Page 1    | •        |
|                                 | N° agrilien : 062077004-1   | 1                      | N                     | Iom : SPEETJENS JEAN | The second second second              | 12-042 8  |          |
|                                 | Lapin mère                  | valeur de base<br>3.60 | 300 ETTHGU            | 17/03/2008           | 16/03/2016                            | Valide Y  |          |
|                                 | Taurillon de 6 à 12 mois    | 28.00                  | 10.00 ZERTG           | 10/03/2008           | 09/03/2012                            | N         |          |
| E Commentaires E Pièces jointes |                             |                        |                       |                      |                                       |           |          |
| -                               |                             |                        | 1 sur 1               |                      |                                       |           |          |

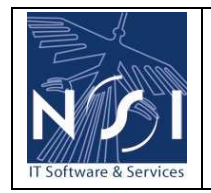

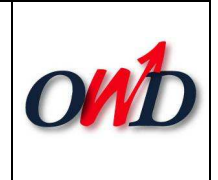

## 4. SOUMISSION

Le formulaire est soumis depuis cet écran, via le bouton « Soumettre » :

| N° agrilien : 062077004-11    |                   |                      |                      | Nom : SPE  | ETJENS JEAN                  |                           |                 |          |
|-------------------------------|-------------------|----------------------|----------------------|------------|------------------------------|---------------------------|-----------------|----------|
| Type d'animaux                | Valeur de<br>base | Valeur<br>dérogation | N° de rapport Ni     | trawal     | Date de début de<br>validité | Date de fin de validit    | té Validé ?     | 6        |
| Lapin mère                    | 3.60              | 3                    | ETTHGJI              |            | 17/03/2008                   | 16/03/2016                | N               | ×        |
| Taurillon de 6 à 12 mois      | 28.00             | 10                   | ZERTG                |            | 10/03/2008 🛄                 | 09/03/2012                | N               | ×        |
| Verrat                        | 15.00             | 10                   | ZTGHG                |            | 10/03/2008 🛄                 | 09/03/2012                | ОК              | ×        |
|                               |                   |                      |                      |            |                              |                           |                 |          |
|                               |                   |                      |                      |            |                              |                           |                 |          |
|                               |                   |                      |                      |            |                              |                           |                 |          |
|                               |                   |                      |                      |            |                              |                           |                 |          |
|                               |                   |                      |                      |            |                              |                           |                 |          |
|                               |                   |                      |                      |            |                              |                           |                 |          |
|                               |                   |                      |                      |            |                              |                           |                 |          |
|                               |                   |                      |                      |            |                              |                           |                 |          |
|                               |                   |                      |                      |            |                              |                           |                 |          |
|                               |                   |                      |                      |            |                              |                           |                 |          |
|                               |                   |                      |                      |            |                              |                           |                 |          |
| Ajout d'une nouvelle dérogati | on                |                      |                      |            |                              |                           |                 |          |
| Type d'animaux                |                   | Valeur de ba:        | se Valeur dérogation | Nº de rapp | ort Nitrawal Date de         | début de validité Date de | fin de validité |          |
|                               | ¥                 |                      |                      |            |                              |                           |                 | <b>9</b> |
|                               |                   |                      | Sauvar               | -          | C                            | Soumettre                 | mer             | Retour   |

Lorsqu'un formulaire est soumis, ce dernier ne peut plus être modifié. Il reste accessible en visualisation.

L'agent est ramené sur la page listant les formulaires.

Un message, lui indiquant que son formulaire est soumis, est affiché.

| Valcur(s) non validéc(s) :<br>Numéro agrilien :                                | <b>v</b>                                          |                                    | <u>Formulaires</u><br>Statut :   | Mes formulaires                     | ×                                    | 1                       | Annéc : 2008                     | Recherch                       | er            |
|--------------------------------------------------------------------------------|---------------------------------------------------|------------------------------------|----------------------------------|-------------------------------------|--------------------------------------|-------------------------|----------------------------------|--------------------------------|---------------|
| Sél.         Date de création         Anné             10/03/2008         2008 | e <u>Type de formulaire</u><br>Dérogation cheptel | Numéro agrilien N°<br>062077004-11 | de formulaire [<br>71            | Date d'échéance                     | <u>¥aleur(s) non validée(s)</u><br>⊻ | <u>Statut</u><br>Soumis | Date de soumission<br>10/03/2008 | <u>Agent</u><br>Laurent Outang | <u>ି</u><br>× |
|                                                                                |                                                   | Votre formulaii                    | re a été soumi<br>ouveau formula | s correctement<br>ire Dérogation († | à l'administration.<br>Neptel        |                         |                                  |                                |               |

L'utilisateur aura toujours la possibilité de visionner les données encodées pour son formulaire. La fonctionnalité d'impression sera également toujours disponible.

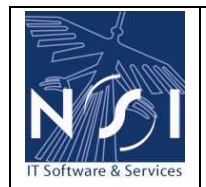

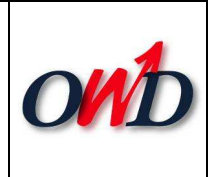

## **5. LISTE DES FORMULAIRES**

|                                                  | Site I<br>Direc<br><u>Accuei</u> | nternet de la D<br>tion de la Prote<br><u>l &gt; Partenaires</u> > F | PS<br>ction des Sols<br><u>ormulaires</u> > Vos | formulaires                    |                    | Laurent Ou                      | tang                    | Données d'identif                | Accueil<br>ication   Décon     | - Portail |
|--------------------------------------------------|----------------------------------|----------------------------------------------------------------------|-------------------------------------------------|--------------------------------|--------------------|---------------------------------|-------------------------|----------------------------------|--------------------------------|-----------|
| Valcur(s) non vali<br>Numéro agrilien :          | déc(s) :                         |                                                                      |                                                 | <u>Formulaires</u><br>Statut : | _: Mes formulaires |                                 | 4                       | Année : 2008                     | Recherche                      | er        |
| Sél.         Date de cré.             10/03/2008 | ation Année<br>2008              | Type de formulaire<br>Dérogation cheptel                             | Numéro aqrilien N <sup>4</sup><br>062077004-11  | ° de formulaire<br>71          | Date d'échéance    | <u>Yaleur(s) non validée(s)</u> | <u>Statut</u><br>Soumis | Date de soumission<br>10/03/2008 | <u>Agent</u><br>Laurent Outang | े<br>X    |
|                                                  |                                  |                                                                      |                                                 | Nouveau formul                 | aire Dérogation Cl | neptel                          |                         |                                  |                                |           |

Par défaut, la liste des formulaires présentés est filtrée sur :

- les formulaires de l'agent connecté ;
- l'année en cours.

| Valeu | ır(s) non validée(s) | :     | *                         |                        | Formulaires             | Tous les formula | aires 💌                         | A             | Annéc : 2008       |                |    |
|-------|----------------------|-------|---------------------------|------------------------|-------------------------|------------------|---------------------------------|---------------|--------------------|----------------|----|
| Numé  | éro agrilien :       |       |                           |                        | Statut :                | (Tous) 💙         |                                 |               |                    | Recherche      | er |
| Sél.  | Date de création     | Année | <u>Type de formulaire</u> | <u>Numéro agrilien</u> | <u>N° de formulaire</u> | Date d'échéance  | <u>Valeur(s) non validée(s)</u> | <u>Statut</u> | Date de soumission | Agent          | Î  |
| -H)   | 10/03/2008           | 2008  | Dérogation cheptel        | 062077004-11           | 71                      |                  |                                 | Soumis        | 10/03/2008         | Laurent Outang | ×  |
| ÷     | 05/03/2008           | 2008  | Dérogation cheptel        | 000100044-37           | 70                      |                  |                                 | Soumis        | 05/03/2008         | Frédéric Morel | ×  |
| ÷     | 28/02/2008           | 2008  | Dérogation cheptel        | 000105203-55           | 62                      |                  |                                 | Soumis        | 28/02/2008         | Frédéric Morel | ×  |
| -37D  | 21/02/2008           | 2008  | Dérogation cheptel        | 000120018-29           | 61                      |                  |                                 | Soumis        | 21/02/2008         | Frédéric Morel | ×  |
| -33D  | 21/02/2008           | 2008  | Dérogation cheptel        | 000120003-14           | 60                      |                  |                                 | Soumis        | 21/02/2008         | Frédéric Morel | ×  |
| ÷     | 21/02/2008           | 2008  | Dérogation cheptel        | 000120003-14           | 59                      |                  |                                 | Soumis        | 21/02/2008         | Frédéric Morel | ×  |
| ÷     | 21/02/2008           | 2008  | Dérogation cheptel        | 000120018-29           | 58                      |                  |                                 | Soumis        | 21/02/2008         | Frédéric Morel | ×  |
| -33D  | 12/02/2008           | 2008  | Dérogation cheptel        | 062077004-11           | 57                      |                  |                                 | En cours      |                    | Michel Frenay  | ×  |
| -3E)  | 12/02/2008           | 2008  | Dérogation cheptel        | 062077004-11           | 56                      |                  |                                 | Soumis        | 12/02/2008         | Michel Frenay  | ×  |
| -3D   | 12/02/2008           | 2008  | Dérogation cheptel        | 062077004-11           | 54                      |                  |                                 | Soumis        | 12/02/2008         | Michel Frenay  | ×  |

Les formulaires dont le numéro de formulaire est signalé en **rouge** contiennent des lignes d'analyses non validées.

La case à cocher Valeur(s) non validée(s) indiquent la même information.

Les formulaires soumis sont également différenciés des formulaires en cours par un code **couleur**.

Il est possible de supprimer un formulaire si celui-ci ne contient aucune analyse.